The Google Cloud Console provides an interface for inserting, editing, and deleting data in a Cloud Spanner table.

To get started, open a table of Cloud Spanner data in the Cloud Console.

1. Go to the **Cloud Spanner** page in the Cloud Console.

Go to the Spanner page (https://console.cloud.google.com/spanner)

- 2. Click the name of an instance.
- 3. In the left panel of the Instance details page, click the name of a database.

| 💑 Spanner                                                                                                    | Instance details                                                                                                 |
|----------------------------------------------------------------------------------------------------|----------------------------------------------------------------------------------------------------|
| <ul> <li>Test instance</li> <li>i:: example-db</li> <li>i:: example-db-2</li> <li>i:: example-db-3</li> </ul> | Test instance         ID       Configuration         test-instance       us-west1         OVERVIEW       MONITOR |
|                                                                                                    | Nodes<br>1                                                                                                    |

4. Under **Tables**, click the name of a table.

| Tables   |         |                |
|----------|---------|----------------|
| Name     | Indexes | Interleaved in |
| Albums   | 2       | Singers        |
| Concerts | -       | -              |
| Singers  | 1       | -              |
| E Songs  | 2       | Albums         |

| On the <b>Table details</b> page, click the <b>Data</b> tab. |              |          |  |  |
|--------------------------------------------------------------|--------------|----------|--|--|
| Singers                                                      |              |          |  |  |
| Schema Indexes (1) Data                                      |              |          |  |  |
| Column                                                       | Туре         | Nullable |  |  |
| o+ SingerId                                                  | INT64        | No       |  |  |
| BirthDate                                                    | DATE         | Yes      |  |  |
| FirstName                                                    | STRING(1024) | Yes      |  |  |
| LastName                                                     | STRING(1024) | Yes      |  |  |
| SingerInfo                                                   | BYTES(MAX)   | Yes      |  |  |
|                                                              |              |          |  |  |

You can insert, edit, and delete table rows in this tab. See below for detailed instructions.

## 1. On the Data tab of the Table details page, click Insert.

- 2. Enter the values you want to insert.
  - To set a field to <NULL>, leave the field blank.
  - To set a STRING field to an empty string, check empty string.
  - BYTES values cannot be viewed or edited in the console. Instead, use a <u>client library</u> (/spanner/docs/reference/libraries).

See <u>Data Types</u> (/spanner/docs/data-types) for more information about available types and their properties.

3. Click Save.

The Cloud Console displays the data from your table, including the inserted row.

1. On the Data tab of the Table details page, select the row you want to edit, then click Edit.

Need help finding a row? Type its primary key into the filter box.

2. Edit the values, then click **Save**.

The Cloud Console displays the data from your table, including the modified row.

Deleting a row will also delete its child rows if the child rows have **ON DELETE CASCADE** enabled. However, if the chilc have this setting enabled, you will first have to delete all the child rows in order to delete the parent row.

1. On the **Data** tab of the **Table details** page, select one or more rows you wish to delete, then click **Delete**.

Need help finding a row? Type its primary key into the filter box.

2. In the dialog that appears after you click **Delete**, click **OK**.

The Cloud Console displays the data from your table, which no longer contains the deleted rows.

For an interactive example of inserting and modifying data in a Cloud Spanner table, see the <u>Quickstart using the console</u> (/spanner/docs/quickstart-console).